# วิธีการเขียนใบคำขอการเก็บหน่วยกิตการศึกษาต่อเนื่องเพิ่มเติม กรณีเก็บหน่วยกิตการศึกษาต่อเนื่องไม่ครบ 10 หน่วยกิตต่อปีในปีใดปีหนึ่ง

1.ไปที่เว็บไซต์ www.pharmacycouncil.org (เว็บไซต์สภาเภสัชกรรม) คลิกที่ "ทะเบียนข้อมูล"

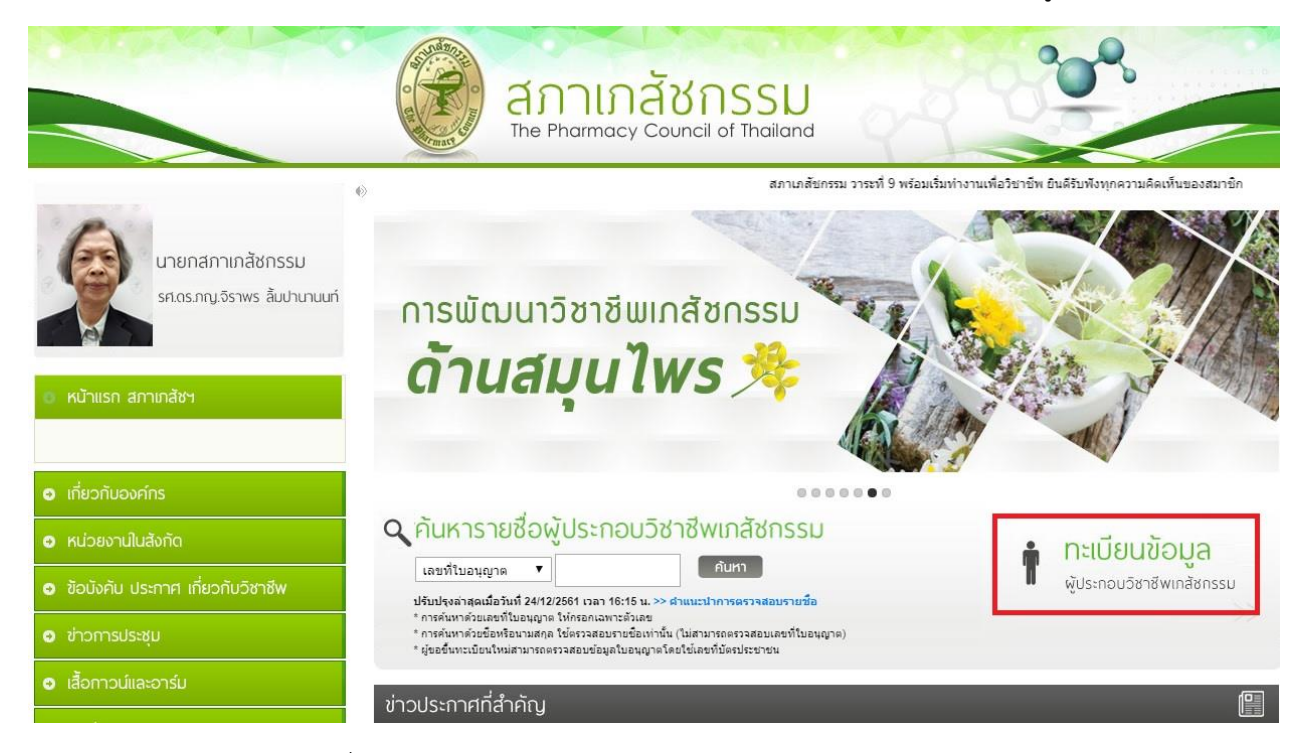

2.เข้าสู่ระบบโดยใช้รหัสผ่านที่ได้ลงทะเบียนจากสภาเภสัชกรรม

| ระบบข้อมูลผู้ประกอบริชาชีพเกล้ชกรรม                                                                                                    |                     |  |  |  |  |  |
|----------------------------------------------------------------------------------------------------|---------------------|--|--|--|--|--|
| เลขที่ใบประกอบ ฯ                                                                                                    | เฉพาะดัวเลขเท่านั้น |  |  |  |  |  |
| รหัสผ่าน                                                                                                    |                     |  |  |  |  |  |
| เข้าสู่ระบบ<br>>> สำหรับผู้ที่เข้าระบบครั้งแรกให้ทำการแจ้งขอรหัสผ่านโดยคลิกที่ที่ <<<br>วิธีขอรหัสผ่านทางเว็บไซด์   วิธีขอรหัสผ่านทางมือถือ <mark>  ) ผู้ธุรีเจเตี</mark>   เจ้าหน้าที่ |                     |  |  |  |  |  |

3.เลือก "ยื่นคำขอผ่าน E-Service"

|                         | เลขที่ใบประกอบ ฯ<br>ชื่อ-สกุล |                | ระบบข้อมูลผู้ประกอบวิชาชีพเกล้ชกรรม<br>กญ.<br>เปลี่ยนรหัสผ่านใหม่   ออกจากระบบ |               |                |
|-------------------------|-------------------------------|----------------|--------------------------------------------------------------------------------|---------------|----------------|
| ข้อมูลผู้ประกอบวิชาชีพ  | ยื่นคำขอผ่าน E-service        |                |                                                                                |               |                |
| เลือกใช้บริการคำขอผ่านร | ະນນ E-service                 |                | โปรดระบุ                                                                       | ▼ เขียนใบคำขอ |                |
| ประวัติการยื่นคำขอ      |                               |                |                                                                                |               |                |
| พบจำนวน 0 รายการ        |                               |                |                                                                                |               |                |
| หมายเลขคำ               | ขอ                            | วันที่ยื่นคำขอ | แบบฟอร์มดำขอ                                                                   | การชำระเงิน   | สถานะดำเนินการ |

4.เลือก "คำขอเก็บหน่วยกิตการศึกษาต่อเนื่องเพิ่มเติม" แล้วกดปุ่ม "เขียนใบคำขอ"

|                                                                                                    | เลขที่ใบประกอบ ฯ<br>ชื่อ-สกุล |                                        | ระบบข้อมูลผู้ประกอบวิชาชีพเภสัชกรรม<br>กญ                                                                                                    |                |
|----------------------------------------------------------------------------------------------------|-------------------------------|----------------------------------------|----------------------------------------------------------------------------------------------------|----------------|
| ข้อมูลผู้ประกอบวิชาชีพ                                                                                       | ยื่นคำขอผ่าน E-service        |                                        |                                                                                                    |                |
| เลือกใช้บริการคำขอผ่านระบบ E-service<br>ประวัติการยื่นคำขอ<br>สบจำนวน 0 รายการ<br>หมายเลขคำขอ วันที่ยื่นคำขอ |                               |                                        | โปรดระบู<br>โปรดระบู<br>1. สภ.19 คำขอหนังสือรับรองการขึ้นทะเบียนเป็นผู้ประกอบวิชาวซีพเหลัชกรรม                                                                                                    |                |
|                                                                                                    |                               |                                        | <ol> <li>สถ.21 คำขอในแทนใบอนุญาตเป็นปูรีประกอบวิชาขี้ที่แกลับกรรม</li> <li>สถ.22 คำของไม่แหน้อตั้ง ชื่อสกุล เพิ่มยศ หรือเพิ่มอภิโธย</li> <li>สถ.24 คำของกันปลใบอนุญาตเป็นปูร์เราะกอบวิชาขี้ที่แกลับกรรม</li> <li>สถ.28 คำของกันเสื้อเราะดูญาติในปูร์เราะกอบวิชาขี้ที่แกลับกรรม</li> <li>สถ.28 คำของกันเสื้อเราะดูญาติในประกอบริชาขี้ที่แกลับกรรม</li> <li>สรายผู้เนินกระบรรรม</li> <li>สรายผู้เนินกระบรรรม</li> </ol> | สถานะดำเนินการ |
|                                                                                                    |                               | ติดต่อสอบถามราย<br>โทรศัพท์ 0 2590 187 | ละเอียดเพิ่มเติมติดต่อได้ที่สำนักงานเสขาธิการสภาเภสัชกรรม อาคาร 6 ชั้น 7<br>7 , 0 2591 8298 และ 0 2590 2439, อีเมล์ : pharthai@pharmacycouncil.org                                                                                                    |                |

5.ตรวจสอบข้อมูลของผู้ยื่นคำขอ แล้วกดปุ่ม "ดำเนินการต่อ"

คำขอเก็บหน่วยกิตการศึกษาต่อเนื่องเพิ่มเติม

|                                  |              |            |                   |                 |    |                   | เขียนที  | E-Service |  |  |
|----------------------------------|--------------|------------|-------------------|-----------------|----|-------------------|----------|-----------|--|--|
| เลขบัตรประจำตัวประชาว            | ชน           | 1809900393 | 3504              | เลขที่ใบอนุญ⁻   | เด |                   |          |           |  |  |
| ขั้นตอนที่ 1 ตรวจสอบข้อมู        | ลผู้ยื่นคำขอ |            |                   |                 |    |                   |          |           |  |  |
| ข้อมูลผู้ประกอบวิชาชีพเภ         | ส้ชกรรม      |            |                   |                 |    |                   |          |           |  |  |
| ศำนำหน้า (TH)                    | ກญ.          |            | ชื่อ (TH)         |                 |    | นามสกุล (TH)      |          |           |  |  |
| ศำนำหน้า (EN)                    |              |            | ชื่อ (EN)         | ·               |    | นามสกุล (EN)      |          |           |  |  |
| วันเดือนปีเกิด                   |              |            | อายุ              | 2               | บ  |                   |          |           |  |  |
| สัญชาติ                          |              |            | เชื้อชาติ         |                 |    | ศาสนา             |          |           |  |  |
| สำเร็จการศึกษาจาก                |              |            | ปีการศึกษา        |                 |    | เมื่อวันที่       |          |           |  |  |
| สาขาปฏิบัติงานหลัก               |              | T          | สาขาปฏิบัติงานรอง |                 | •  | วิธีการรับข่าวสาร | ไปรษณีย์ | T         |  |  |
| ที่อยู่ตามบัตรประชาชน            |              |            |                   |                 |    |                   |          |           |  |  |
| เลขที่                           |              | *          | หมู่บ้าน/อาคาร    |                 | ]  | หมู่ที่           |          |           |  |  |
| ตรอก/ชอย                         |              |            | ถนน               |                 | ]  | ตำบล/แขวง         |          | *         |  |  |
| อำเภอ/เขต                        |              | *          | จังหวัด           |                 | *  | รหัสไปรษณีย์      |          | *         |  |  |
| ที่อยู่ปัจจุบัน/ที่อยู่ติดต่อได้ | r            |            |                   |                 |    |                   |          |           |  |  |
| บ้านเลขที่                       |              | *          | หมู่บ้าน/อาคาร    | -               | ]  | หมู่ที่           |          |           |  |  |
| ตรอก/ชอย                         |              |            | ถนน               | î               | *  | ตำบล/แขวง         |          | *         |  |  |
| อำเภอ/เขต                        |              | *          | จังหวัด           | <b>•</b> ••••   | *  | รหัสไปรษณีย์      |          | *         |  |  |
| โทรศัพท์                         |              |            | มือถือ            |                 | *  | E-mail            |          | •         |  |  |
| Line ID                          |              |            |                   |                 |    |                   |          |           |  |  |
| สถานที่ปฏิบัติงานปัจจุบัน        |              |            |                   |                 |    |                   |          |           |  |  |
| ชื่อสถานที่ปฏิบัติงาน            |              |            |                   |                 |    |                   |          |           |  |  |
| เลขที่                           |              |            | หมู่บ้าน/อาคาร    |                 | ]  | หมู่ที่           |          |           |  |  |
| ตรอก/ชอย                         |              |            | ถนน               |                 | ]  | ตำบล/แขวง         |          |           |  |  |
| อำเภอ/เขต                        |              |            | จังหวัด           | กรุงเทพมหานคร 🔻 | ]  | รหัสไปรษณีย์      | 0        |           |  |  |
| โทรศัพท์                         |              |            |                   |                 |    |                   |          |           |  |  |
|                                  |              |            | ด่าเ              | นินการต่อ       |    |                   |          |           |  |  |
|                                  |              |            |                   |                 |    |                   |          |           |  |  |

### 6.เลือกปีที่ต้องการเก็บหน่วยกิตการศึกษาต่อเนื่องเพิ่มเติม

| ขั้นตอนท่           | ที่ 2 มีความประสงค์จะขอเ          | ก็บหน่วยกิดการศึกษาต่อเนื่องแ                     | พึ่มເดิม                                                             |                                            |                                                    |                             |                   |                           |
|---------------------|-----------------------------------|---------------------------------------------------|----------------------------------------------------------------------|--------------------------------------------|----------------------------------------------------|-----------------------------|-------------------|---------------------------|
| ผลการเช             | ก็บการหน่วยกิดการศึกษา            | ต่อเนื่อง                                         |                                                                      |                                            |                                                    |                             |                   |                           |
| ปีที่กา             | เรศึกษาต่อเนื่องไม่ครบเก          | ณฑ์                                               | หน่วยกิดที่ได้รับ                                                    | หน่วยกิด                                   | ที่ด้องเก็บเพื่อให้ครบเกณฑ์                        |                             | รวมหน่วยกิดที่เก็ | ່ນເพิ່มເ <mark>ดิม</mark> |
| 2558                |                                   |                                                   | 0                                                                    |                                            | 20                                                 |                             | (ใม่ครบเกล        | ແໜ໌)                      |
| 2560                |                                   |                                                   | 4.5                                                                  |                                            | 11                                                 |                             | (ใม่ครบเกส        | แฑ์)                      |
| ปี <b>ที่ข</b> อเก็ | บหน่วยกิดการศึกษาต่อแ             | มืองเพิ่มเดิม <mark>กรณาเลือก</mark>              | •                                                                    |                                            |                                                    |                             |                   |                           |
| เลือก               | รหัสกิจกรรม                       | กรุณาเลือก<br>2558<br>ชื่อกิจกร <mark>2560</mark> |                                                                      |                                            |                                                    | ประเภท<br>กิจกรรม           | จำนวนหน่วยกิด     | ปีที่ขอเก็บเพิ่มเติม      |
|                     | 1004-1 <mark>-</mark> 000-004-12- | อนุมูลอีสระและสารด้านอนุมูลอ่                     | โสระ                                                                 |                                            | บทความวิชาการ                                      | 4                           |                   |                           |
|                     | 1011-1-000-004-12-                | การวินิจฉัยโรคเกาต์และแนวท                        | การวินิจฉัยโรคเกาต์และแนวทางการรักษาภาวะข้ออักเสบเฉียบพลันในโรคเกาต์ |                                            |                                                    |                             |                   |                           |
|                     | 3003-1-000-005-12-                | ความเข้มข้นของยาเคมีปาบัดใ<br>malignancies        | บทความวิชาการ                                                        | 2.5                                        |                                                    |                             |                   |                           |
|                     | 1001-1-000-004-12-                | สาเหตุและการแก้ไขภาวะการต                         | บทความวิชาการ                                                        | 2.5                                        |                                                    |                             |                   |                           |
| 0                   | 1010-1-000-003-12-                | การจัดการกับโรคคออักเสบเฉีย                       | บทความวิชาการ                                                        | 2.5                                        |                                                    |                             |                   |                           |
|                     | 1010-1-000-004-12-                | โคลซาป็นกับการเกิดกลุ่มอากา                       | โคลชาปินกับการเกิดกลุ่มอาการระยะคิวทียาว                             |                                            |                                                    |                             |                   |                           |
|                     | 1010-1-000-003-05-                | ตำรับยาห้าราก จากบัญขียาหลั                       | ักแห่งชาติ (Ya-Ha-Rak Remed                                          | y from the Drug List in                    | Herbal Medicinal Products)                         | บทความวิชาการ               | 3.5               |                           |
|                     | 2003-1-000-001-03-                | Management of Chemother                           | apy-Induced Nausea and Vor                                           | niting                                     |                                                    | บทความวิชาการ               | 3                 |                           |
|                     | 1009-1-000-001-10-                | ยาที่ใช้ในการรักษาภาวะลิ่มเลือ                    | อดอุดดันที่หลอดเลือดดำ                                               |                                            |                                                    | บทความวิชาการ               | 4                 |                           |
|                     | 3003-1-000-002-11-                | รายการยาจำเป็นในการบริบาล                         | บรรเทาผู้ป่วยระยะท้ายที่เภสัชกรศ                                     | เวรพราบ                                    |                                                    | บทความวิชาการ               | 3                 |                           |
| ค่าธรรมเร           | นียม                              | 1000 ער                                           | ท                                                                    |                                            |                                                    |                             |                   |                           |
| สานวนเจ้            | นที่ต้องช่าระ                     | 1000 บา                                           | ท (หนึ่งพันบาทถั่วน)                                                 |                                            |                                                    |                             |                   |                           |
|                     |                                   |                                                   |                                                                      | ยืนอันการยื่นค่าขอ                         |                                                    |                             |                   |                           |
| เมื่อช่าระเ         | ค่าธรรมเนียมใบคำขอเรียบรัง        | อยแล้ว ท่านสามารถตรวจสอบข้อมู<br>ไฟล์สำ           | ลการขำระเงินของท่านได้ภายในวี<br>แนาใบชำระเงิน เลือกไฟล์ ไ:          | านทำการถัดไป ในกรณีที่<br>ม่ได้เลือกไฟล์ใด | ขบว่าข้อมูลการขำระเงินไม่ถูกต้อง<br>ขนาดไม่เกิน 25 | กรุณาแจ้งยืนยันการชำ<br>0 k | เระเงินโดยการแนบไ | ฟล์ส่าเนาใบช่าระเงิน      |
|                     |                                   |                                                   |                                                                      | แจ้งยืนยันการชำระเงิน                      |                                                    |                             |                   |                           |

7.คลิกเลือกรายชื่อกิจกรรมการศึกษาต่อเนื่องที่ต้องการให้เป็นหน่วยกิตการศึกษาต่อเนื่องเพิ่มเติม "เลือกกิจกรรมให้หน่วยกิตมากกว่าหรือเท่ากับ หน่วยกิตที่ต้องเก็บเพื่อให้ครบเกณฑ์"

| ผลการเ              | า็บการหน่วยกิดการศึกษา     | ต่อเนื่อง                                  |                                                                                                    |                                                |                                                       |                          |                   |                      |
|---------------------|----------------------------|--------------------------------------------|----------------------------------------------------------------------------------------------------|------------------------------------------------|-------------------------------------------------------|--------------------------|-------------------|----------------------|
| ปีที่กา             | รศึกษาต่อเนื่องไม่ครบเก    | ณฑ์                                        | หน่วยกิดที่ได้รับ                                                                                                   | หน่วยกิด                                       | ที่ต้องเก็บเพื่อให้ครบเกณฑ์                           |                          | รวมหน่วยกิตที่เก็ | ົນເพົ່ນເດີນ          |
| 2558                |                            |                                            | 0                                                                                                    |                                                | 20                                                    |                          | 20 (ครบเกต        | แฑ์)                 |
| 2560                | 2560 4.5 11 (ໃນ່ຄรນເກລ     |                                            |                                                                                                    | าญ)                                            |                                                       |                          |                   |                      |
| ปีที <b>่</b> ขอเก็ | ับหน่วยกิดการศึกษาต่อเข    | <b>เ</b> ืองเพิ่มเติม <mark>2558</mark>    | •                                                                                                    |                                                |                                                       |                          |                   |                      |
| เลือก               | รหัสกิจกรรม                | ชื่อกิจกรรมการศึกษาต่อเนื                  | อง                                                                                                    |                                                |                                                       | ประเภท<br>กิจกรรม        | จำนวนหน่วยกิต     | ปีที่ขอเก็บเพิ่มเติม |
|                     | 1004-1-000-004-12-         | อนุมูลอิสระและสารด้านอนุมูล                | อิสระ                                                                                                    |                                                | บทความวิชาการ                                         | 4                        |                   |                      |
|                     | 1011-1-000-004-12-         | การวินิจฉัยโรคเกาต์และแนวท                 | างการรักษาภาวะข้ออักเสบเฉียบ                                                                                        | บพลันในโรคเกาต์                                |                                                       | บทความวิชาการ            | 3.5               | 2558                 |
|                     | 3003-1-000-005-12-         | ความเข้มข้นของยาเคมีปาบัดใ<br>malignancies | ความเข้มขันของยาเคมีปาบัตในผู้ป่วยโรคมะเร็งทางสูตินรีเวช Chemotherapy dose intensity in gynecologic<br>malignancies |                                                |                                                       |                          |                   | 2558                 |
|                     | 1001-1-000-004-12-         | สาเหตุและการแก้ไขภาวะการ                   | บทความวิชาการ                                                                                                    | 2.5                                            | 2558                                                  |                          |                   |                      |
|                     | 1010-1-000-003-12-         | การจัดการกับโรคคออักเสบเฉี                 | บทความวิชาการ                                                                                                    | 2.5                                            | 2558                                                  |                          |                   |                      |
|                     | 1010-1-000-004-12-         | โคลซาป็นกับการเกิดกลุ่มอาก                 | โคลข่าปืนกับการเกิดกลุ่มอาการระยะคิวที่ยาว                                                                          |                                                |                                                       |                          |                   | 2558                 |
|                     | 1010-1-000-003-05-         | ตำรับยาห้าราก จากบัญชียาหล                 | รักแห่งชาติ (Ya-Ha-Rak Reme                                                                                         | edy from the Drug List in                      | Herbal Medicinal Products)                            | บทความวิชาการ            | 3.5               | 2558                 |
|                     | 2003-1-000-001-03-         | Management of Chemothe                     | rapy-Induced Nausea and Vo                                                                                          | omiting                                        |                                                       | บทความวิชาการ            | 3                 | 2558                 |
|                     | 1009-1-000-001-10-         | ยาที่ใช้ในการรักษาภาวะลิ่มเลื              | อดอุดตันที่หลอดเลือดดำ                                                                                              |                                                |                                                       | บทความวิชาการ            | 4                 |                      |
|                     | 3003-1-000-002-11-         | รายการยาจำเป็นในการบริบาล                  | บรรเทาผู้ป่วยระยะท้ายที่เภสัชก                                                                                      | รควรทราบ                                       |                                                       | บทความวิชาการ            | 3                 |                      |
| ค่าธรรมเ            | โยม                        | 1000 ນ <sub>ີ</sub>                        | ท                                                                                                    |                                                |                                                       |                          |                   |                      |
| สานวนเงิ            | นที่ต้องชำระ               | 1000 ນ <sup>.</sup>                        | เท (หนึ่งพันบาทถ้วน)                                                                                                |                                                |                                                       |                          |                   |                      |
|                     |                            |                                            |                                                                                                    | ยืนยันการยื่นค่าขอ                             |                                                       |                          |                   |                      |
| เมื่อช่าระ          | จ่าธรรมเนียมใบคำขอเรียบรัง | อยแล้ว ท่านสามารถตรวจสอบข้อม<br>ไฟอร์ส     | เลการชำระเงินของท่านได้ภายใ<br>า <mark>เนาใบช่าระเงิน</mark> เลือกไฟล์                                              | นวันทำการถัดไป ในกรณีที่ห<br>ไม่ได้เลือกไฟล์โด | ขบว่าข้อมูลการชำระเงินไม่ถูกต้อง ก<br>ขนาดไม่เกิน 250 | รุณาแจ้งยืนยันการชำ<br>k | าระเงินโดยการแนบไ | ฟล์ส่าเนาใบช่าระเงิน |
|                     |                            |                                            |                                                                                                    | แจ้งยืนยันการชำระเงิน                          |                                                       |                          |                   |                      |

ขั้นตอนที่ 2 มีความประสงค์จะขอเก็บหน่วยกิดการศึกษาต่อเนื่องเพิ่มเดิม

#### หมายเหตุ

กิจกรรมการศึกษาต่อเนื่องที่ต้องการให้เป็นหน่วยกิตการศึกษาต่อเนื่องฯ เพิ่มเติมจะเป็นกิจกรรม การศึกษาต่อเนื่องฯ ที่เก็บสะสมในรอบปีปัจจุบันเช่น ปี 2558 กับ 2560 เก็บหน่วยกิตไม่ครบ ปีปัจจุบันคือ 2562 ก็จะใช้หน่วยกิตสะสมของปี 2562 โอนเข้าไปตามจำนวนหน่วยกิตที่ต้องเก็บเพิ่มของแต่ละปีที่ขาด 8.กรณีที่มีการเก็บหน่วยกิตการศึกษาต่อเนื่องเพิ่มเติมมากกว่า 1 ปี ให้ดำเนินการกลับมาเลือกปีที่ต้องการ ขอเก็บหน่วยกิตการศึกษาต่อเนื่องเพิ่มเติม

| ขั้นตอน    | ที่ 2 มีความประสงค์จะขอเ       | ก็บหน่วยกิดก <mark>ารศึกษาต่อเนื่อง</mark> เ | ขึ้มเดิม                                                      |                                             |                                                        |                      |                      |                      |  |
|------------|--------------------------------|----------------------------------------------|---------------------------------------------------------------|---------------------------------------------|--------------------------------------------------------|----------------------|----------------------|----------------------|--|
| ผลการเ     | ก็บการหน่วยกิดการศึกษา         | เต่อเนื่อง                                   |                                                               |                                             |                                                        |                      |                      |                      |  |
| ปีที่กา    | เรศึกษาด่อเนื่องไม่ครบเก       | ณฑ์                                          | หน่วยกิดที่ได้รับ                                             | หน่วยกิด                                    | ที่ด้องเก็บเพื่อให้ครบเกณฑ์                            |                      | รวมหน่วยกิดที่เก็    | ົນເพີ່ນເตີມ          |  |
| 2558       |                                |                                              | 0                                                             |                                             | 20                                                     |                      | 20 (ครบเกย           | นฑ์)                 |  |
| 2560       |                                |                                              | 4.5                                                           |                                             | 11                                                     | (ไม่ครบเกณฑ์)        |                      |                      |  |
| ปีที่ขอเก็ | <b>ับหน่วยกิตการศึกษาต่อ</b> แ | นื่องเพิ่มเดิม <mark>2558</mark>             | *                                                             |                                             |                                                        |                      |                      |                      |  |
| เลือก      | รหัสกิจกรรบ                    | กรณาเลือก<br>2558<br>ชื่อกิจกร 2560          |                                                               |                                             |                                                        | ประเภท<br>กิจกรรม    | ่จำนวนหน่วยกิด       | ปีที่ขอเก็บเพิ่มเติม |  |
|            | 1004-1-000-004-12-             | อนุมูลอีสระและสารด้านอนุมูลอื                | สระ                                                           |                                             | บทความวิชา                                             | การ 4                |                      |                      |  |
|            | 1011-1-000-004-12-             | การวินิจฉัยโรคเกาต์และแนวท                   | เงการรักษาภาวะข้ออักเสบเฉียบพ                                 |                                             | บทความวิชา                                             | การ 3.5              | 2558                 |                      |  |
|            | 3003-1-000-005-12-             | ความเข้มข้นของยาเคมีปาบัดใ<br>malignancies   | มผู้ป่วยโรคมะเร็งทางสูตินรีเวช Cł                             | nsity in gynecologic                        | บทความวิชา                                             | การ 2.5              | 2558                 |                      |  |
|            | 1001-1-000-004-12-             | สาเหตุและการแก้ไขภาวะการต                    | อบสนอง ต่อยา levodopa ไม่สม่                                  |                                             | บทความวิชา                                             | nns 2.5              | 2558                 |                      |  |
| 2          | 1010-1-000-003-12-             | การจัดการกับโรคดออักเสบเฉียบพลัน             |                                                               |                                             |                                                        |                      | การ 2.5              | 2558                 |  |
|            | 1010-1-000-004-12-             | โคลซาป็นกับการเกิดกลุ่มอากา                  | รระยะคิวที่ยาว                                                |                                             | บทความวิชา                                             | nns 2.5              | 2558                 |                      |  |
| 2          | 1010-1-000-003-05-             | ต่ารับยาห้าราก จากบัญชียาหลั                 | กแห่งชาติ (Ya-Ha-Rak Remed)                                   | y from the Drug List in                     | Herbal Medicinal Products)                             | บทความวิชา           | การ 3.5              | 2558                 |  |
|            | 2003-1-000-001-03-             | Management of Chemother                      | apy-Induced Nausea and Vom                                    | niting                                      |                                                        | บทความวิชา           | การ 3                | 2558                 |  |
|            | 1009-1-000-001-10-             | ยาที่ใช้ในการรักษาภาวะลื่มเลือ               | ดอุดตันที่หลอดเลือดต่า                                        |                                             |                                                        | บทความวิชา           | การ 4                |                      |  |
| 6          | 3003-1-000-002-11-             | รายการยาจำเป็นในการบริบาล:                   | บรรเทาผู้ป่วยระยะท้ายที่เภสัชกรค                              | าวราหราบ                                    |                                                        | บทความวิชา           | nns 3                |                      |  |
| ค่าธรรมเ   | นียม                           | רע 1000                                      | и                                                             |                                             |                                                        |                      |                      | 1                    |  |
| สานวนเงิ   | นที่ต้องชำระ                   | רע 1000                                      | ท (หนึ่งพันบาทถ้วน)                                           |                                             |                                                        |                      |                      |                      |  |
|            |                                |                                              |                                                               | ยืนยันการยื่นคำขอ                           |                                                        |                      |                      |                      |  |
| เมื่อช่าระ | ค่าธรรมเนียมใบค่าขอเรียบร้     | อยแล้ว ท่านสามารถตรวจสอบข้อมู<br>ไฟอ์ฮ่า     | ลการช่าระเงินของท่านได้ภายในวั<br>เนาในช่าระเงิน เลือกไฟล์ ไม | วันทำการถัดไป ในกรณีที่<br>ม่ได้เลือกไฟล์ใด | พบว่าข้อมูลการช่าระเงินไม่ถูกต้อง r<br>ขนาดไม่เกิน 250 | ารณาแจ้งยืนยันก<br>k | ารชำระเงินโดยการแนบไ | ฟล์ส่าเนาใบช่าระเงิน |  |
|            |                                |                                              |                                                               | แจ้งยืนยันการชำระเงิน                       |                                                        |                      |                      |                      |  |

# 9.เมื่อดำเนินการเรียบร้อยแล้ว ให้กดปุ่ม "ยืนยันการยื่นคำขอ"

| ปีที่กา           | รศึกษาต่อเนื่องไม่ครบเก | ณฑ์                                        | หน่วยกิตที่ได้รับ                 | หน่วยกิดที่ด้องเก็บเพื่อให้ครบเกณฑ์              |                   | รวมหน่วยกิตที่เก้        | บเพิ่มเดิม           |
|-------------------|-------------------------|--------------------------------------------|-----------------------------------|--------------------------------------------------|-------------------|--------------------------|----------------------|
| 2558              |                         |                                            | 0                                 | 20                                               |                   | 20 (ครบเกย               | แฑ์)                 |
| 2560              |                         |                                            | 4.5                               | 11                                               |                   | <mark>11 (ครบเก</mark> ร | แฑ้)                 |
| ที <b>่ข</b> อเก็ | บหน่วยกิดการศึกษาต่อเ   | นื่องเพิ่มเติม 2560                        | ▼                                 |                                                  |                   |                          |                      |
| เลือก             | รหัสกิจกรรบ             | ชื่อกิจกรรมการศึกษาต่อเนื้อ                | 3                                 |                                                  | ประเภท<br>กิจกรรม | จำนวนหน่วยกิด            | ปีที่ขอเก็บเพิ่มเดิม |
|                   | 1004-1-000-004-12-      | อนุมูลอิสระและสารต้านอนุมูลอื่             | สระ                               | <mark>บทความวิชาการ</mark>                       | 4                 | 2560                     |                      |
|                   | 1011-1-000-004-12-      | การวินิจฉัยโรคเกาต์และแนวท <sup>ะ</sup>    | งการรักษาภาวะข้ออักเสบเฉียบพล่    | บทความวิชาการ                                    | 3.5               | 2558                     |                      |
|                   | 3003-1-000-005-12-      | ความเข้มข้นของยาเคมีปาบัดใ<br>malignancies | แผู้ป่วยโรคมะเร็งทางสูตินรีเวช Ch | บทความวิชาการ                                    | 2.5               | 2558                     |                      |
|                   | 1001-1-000-004-12-      | สาเหตุและการแก้ไขภาวะการต                  | บทความวิชาการ                     | 2.5                                              | 2558              |                          |                      |
|                   | 1010-1-000-003-12-      | การจัดการกับโรคคออักเสบเฉีย                | บทความวิชาการ                     | 2.5                                              | 2558              |                          |                      |
|                   | 1010-1-000-004-12-      | โคลซาปีนกับการเกิดกลุ่มอากา                | รระยะคิวที่ยาว                    | บทความวิชาการ                                    | 2.5               | 2558                     |                      |
| 2                 | 1010-1-000-003-05-      | ตำรับยาห้าราก จากบัญชียาหลั                | ักแห่งชาติ (Ya-Ha-Rak Remedy      | from the Drug List in Herbal Medicinal Products) | บทความวิชาการ     | 3.5                      | 2558                 |
|                   | 2003-1-000-001-03-      | Management of Chemother                    | apy-Induced Nausea and Vomi       | ting                                             | บทความวิชาการ     | 3                        | 2558                 |
|                   | 1009-1-000-001-10-      | ยาที่ใช้ในการรักษาภาวะลืมเลือ              | เดอุดดันที่หลอดเลือดดำ<br>        |                                                  | บทความวิชาการ     | 4                        | 2560                 |
| ۲                 | 3003-1-000-002-11-      | รายการยาจำเป็นในการบริบาล                  | บรรเทาผู้ป่วยระยะท้ายที่เภสัชกรคว | รรทราบ                                           | บทความวิชาการ     | 3                        | 2560                 |
| าธรรมเจ           | โยม                     | ้<br>1000 บา                               | и                                 |                                                  |                   |                          |                      |
| นวนเจ้            | นที่ต้องชำระ            | רע 1000                                    | ท (หนึ่งพันบาทถั่วน)              |                                                  |                   |                          |                      |
|                   |                         |                                            |                                   | ยืนยันการยื่นคำขอ                                |                   |                          |                      |

## 10.กดปุ่ม "พิมพ์ใบชำระเงิน"

| ปีที่กา  | รศึกษาต่อเนื่องไม่ครบเก | ณฑ์                                          | หน่วยกิดที่ได้รับ                | หน่วยกิดที่ด้องเก็บเพื่อให้ครบเกณฑ์                | รวมหน่วยกิดที่เก็บเพิ่มเดิม |               |                     |  |  |
|----------|-------------------------|----------------------------------------------|----------------------------------|----------------------------------------------------|-----------------------------|---------------|---------------------|--|--|
| 2558     |                         |                                              | 0                                | 20                                                 | 20 (ครบเกณฑ์)               |               |                     |  |  |
| 2560     |                         |                                              | 4.5                              | 11                                                 | 11 11 (ครบเกณฑ์)            |               |                     |  |  |
| ขอเก็    | บหน่วยกิตการศึกษาต่อเเ  | มืองเพิ่มเดิม <mark>2560</mark>              | Ŧ                                |                                                    |                             |               |                     |  |  |
| เลือก    | รหัสกิจกรรม             | ชื่อกิจกรรมการศึกษาต่อเนื่อ                  | •                                |                                                    | ประเภท<br>กิจกรรม           | จำนวนหน่วยกิด | ปีที่ขอเก็บเพิ่มเดิ |  |  |
| 0        | 1004-1-000-004-12-      | อนุมูลอิสระและสารด้านอนุมูลอิ                | สระ                              | บทความวิชาการ                                      | 4                           | 2560          |                     |  |  |
| 2        | 1011-1-000-004-12-      | การวินิจฉัยโรคเกาต์และแนวทา                  | งการรักษาภาวะข้ออักเสบเฉียบท     | บท <mark>ความว</mark> ิชาการ                       | 3.5                         | 2558          |                     |  |  |
| 0        | 3003-1-000-005-12-      | ความเข้มข้นของยาเคมีป่าบัดใน<br>malignancies | ผู้ป่วยโรคมะเร็งทางสูตินรีเวช Cl | บทความวิชาการ                                      | 2.5                         | 2558          |                     |  |  |
| e        | 1001-1-000-004-12-      | สาเหตุและการแก้ไขภาวะการต                    | อบสนอง ด่อยา levodopa ไม่สม่     | บทความวิชาการ                                      | 2.5                         | 2558          |                     |  |  |
| ð        | 1010-1-000-003-12-      | การจัดการกับโรคคออักเสบเฉีย                  | บพลัน                            | บท <mark>ความว</mark> ิชาการ                       | 2.5                         | 2558          |                     |  |  |
| 0        | 1010-1-000-004-12-      | โคลซาป็นกับการเกิดกลุ่มอากา                  | รระยะคิวทียาว                    |                                                    | บทความวิชาการ               | 2.5           | 2558                |  |  |
| 0        | 1010-1-000-003-05-      | ต่ารับยาห้าราก จากบัญชียาหลัง                | าแห่งชาติ (Ya-Ha-Rak Remed       | y from the Drug List in Herbal Medicinal Products) | บทความวิชาการ               | 3.5           | 2558                |  |  |
| 2        | 2003-1-000-001-03-      | Management of Chemothera                     | apy-Induced Nausea and Von       | iting                                              | บทความวิชาการ               | 3             | 2558                |  |  |
| 6        | 1009-1-000-001-10-      | ยาที่ใช้ในการรักษาภาวะลิ่มเลือ               | ดอุดตันที่หลอดเลือดดำ            |                                                    | บทความวิชาการ               | 4             | 2560                |  |  |
| 2        | 3003-1-000-002-11-      | รายการยาจำเป็นในการบริบาลบ                   | รรเทาผู้ป่วยระยะทำยที่เภสัชกรค   | วรทราบ                                             | บทความวิชาการ               | 3             | 2560                |  |  |
| ธรรมเนื  | ยม                      | ורע 1000                                     | 1                                |                                                    | 27 S                        | 1             | 5                   |  |  |
| ເວນເຈົ້າ | เท็ต้องข่าระ            | ורע 1000                                     | า (หนึ่งพันบาทถั่วน)             |                                                    |                             |               |                     |  |  |
|          |                         |                                              |                                  | พิมพ์ใบข่าระเงิน                                   |                             |               |                     |  |  |

หมายเหตุ – ชำระที่ธนาคารกรุงไทย

## 11.เมื่อชำระค่าธรรมเนียมเรียบร้อยแล้วให้แนบสำเนาใบชำระเงิน กดปุ่ม "เลือกไฟล์"

| โนดอนา           | ที่ 2 มีความประสงค์จะขอเ   | ก็บหน่วยกิดการศึกษาต่อเนื               | องเพิ่มเดิม                                                            |                                                                 |                                            |            |                   |                      |
|------------------|----------------------------|-----------------------------------------|------------------------------------------------------------------------|-----------------------------------------------------------------|--------------------------------------------|------------|-------------------|----------------------|
| เลการแ           | ก็บการหน่วยกิดการศึกษ      | าต่อเนื่อง                              |                                                                        |                                                                 |                                            |            |                   |                      |
| ปีที่กา          | เรศึกษาต่อเนื่องไม่ครบเก   | ณฑ์                                     | หน่วยกิดที่ได้รับ                                                      | หน่วยกิดที่ด้องเก็บเพื่อให้ครา                                  | บเกณฑ์                                     |            | รวมหน่วยกิตที่เก็ | ່ນເพົ່ມເดີມ          |
| 2558             |                            |                                         | 0                                                                      | 20                                                              |                                            |            | 20 (ครบเกย        | นฑ์)                 |
| 2560             |                            |                                         | 4.5                                                                    | 11                                                              |                                            |            | 11 (ครบเกต        | นฑ์)                 |
| เที่ขอเก็        | ับหน่วยกิดการศึกษาด่อเ     | นื่องเพิ่มเดิม 2560                     | ▼                                                                      |                                                                 |                                            |            |                   |                      |
| เลือก            | รหัสกิจกรรม                | ชื่อกิจกรรมการศึกษาต่อ                  | เนื่อง                                                                 |                                                                 | ประเภ <b>า</b><br>กิจกรร                   | า<br>ม     | จำนวนหน่วยกิด     | ปีที่ขอเก็บเพิ่มเติม |
| ()               | 1004-1-000-004-12-         | อนุมูลอิสระและสารด้านอนุ                | มูลอิสระ                                                               | บทควา                                                           | มวิชาการ                                   | 4          | 2560              |                      |
| 1                | 1011-1-000-004-12-         | การวินิจฉัยโรคเกาต์และแน                | วทางการรักษาภาวะข้ออักเสบเฉียบพล่                                      | บทควา                                                           | มวิชาการ                                   | 3.5        | 2558              |                      |
| 2                | 3003-1-000-005-12-         | ความเข้มข้นของยาเคมีปาย<br>malignancies | รัดในผู้ป่วยโรคมะเร็งทางสูตินรีเวช Che                                 | บทควา                                                           | มวิชาการ                                   | 2.5        | 2558              |                      |
|                  | 1001-1-000-004-12-         | สาเหตุและการแก้ไขภาวะก                  | ารตอบสนอง ต่อยา levodopa ไม่สม่าเ                                      | บทควา                                                           | มวิชาการ                                   | 2.5        | 2558              |                      |
|                  | 1010-1-000-003-12-         | การจัดการกับโรคคออักเสบ                 | บทควา                                                                  | มวิชาการ                                                        | 2.5                                        | 2558       |                   |                      |
|                  | 1010-1-000-004-12-         | โคลซาป็นกับการเกิดกลุ่มอ                | าการระยะคิวที่ยาว                                                      | บทควา                                                           | มวิชาการ                                   | 2.5        | 2558              |                      |
|                  | 1010-1-000-003-05-         | ตำรับยาทำราก จากบัญชีย                  | เหล้กแห่งชาติ (Ya-Ha-Rak Remedy                                        | from the Drug List in Herbal Medicinal Pr                       | oducts) บทควา                              | มวิชาการ   | 3.5               | 2558                 |
| 9                | 2003-1-000-001-03-         | Management of Chemol                    | herapy-Induced Nausea and Vomit                                        | ing                                                             | บทควา                                      | มวิชาการ   | 3                 | 2558                 |
| ( <del>@</del> ) | 1009-1-000-001-10-         | ยาที่ใช้ในการรักษาภาวะลิ่ม              | เลือดอุดตันที่หลอดเลือดดำ                                              |                                                                 | บทควา                                      | มวิชาการ   | 4                 | 2560                 |
| 1                | 3003-1-000-002-11-         | รายการยาจำเป็นในการบริบ                 | าลบรรเทาผู้ป่วยระยะท้ายที่เภสัชกรคว                                    | รทราบ                                                           | บทควา                                      | มวิชาการ   | 3                 | 2560                 |
| ่าธรรมเร่        | นียม                       | 1000                                    | บาท                                                                    |                                                                 |                                            |            |                   |                      |
| านวนเงิ          | นที่ต้องชำระ               | 1000                                    | บาท (หนึ่งพันบาทถ้วน)                                                  |                                                                 |                                            |            |                   |                      |
|                  |                            |                                         |                                                                        | พิมพ์ใบขำระเงิน                                                 |                                            |            |                   |                      |
| มือช่าระเ        | ค่าธรรมเนียมใบค่าขอเรียบรั | อยแล้ว ท่านสามารถตรวจสอบร<br>ไฟ         | ้อมูลการชำระเงินของท่านได้ภายในวัน<br>ล์สำเนาใบช่าระเงิน เลือกไฟล์ ไม่ | ทำการถัดไป ในกรณีที่พบว่าข้อมูลการขำระเงิ<br>ได้เลือกไฟล์ใด ขนา | นไม่ถูกต้อง กรุณาแจ้งยี<br>เดไม่เกิน 250 k | นยันการช่า | ระเงินโดยการแนบไ  | ฟล์ส่าเนาใบข่าระเงิน |
|                  |                            |                                         |                                                                        | ล้งยืนยันการชำระเงิน                                            |                                            |            |                   |                      |

## 12.กดปุ่ม "แจ้งยืนยันการชำระเงิน"

| ปีที่กา        | รศึกษาต่อเนื่องไม่ครบเก | ณฑ์                                        | หน่วยกิดที่ได้รับ                            | หน่วยกิดที่ต้องเก็บเพื่อให้ครบเกณฑ์             | รวมหน่วยกิดที่เก็บเพิ่มเดิม |               |                     |  |
|----------------|-------------------------|--------------------------------------------|----------------------------------------------|-------------------------------------------------|-----------------------------|---------------|---------------------|--|
| 2558           |                         |                                            | 0                                            | 20                                              |                             | 20 (ครบเกณฑ์) |                     |  |
| 2560           |                         |                                            | 4.5                                          | 11                                              |                             | 11 (ครบเกเ    | แฑโ)                |  |
| <b>ว</b> เอเก็ | บหน่วยกิดการศึกษาต่อเ   | นื่องเพิ่มเดิม 2560                        | ▼                                            |                                                 |                             |               |                     |  |
| เลือก          | รหัสกิจกรรบ             | ชื่อกิจกรรมการศึกษาต่อเนื้อ                | 13                                           |                                                 | ประเภท<br>กิจกรรม           | จำนวนหน่วยกิด | ปีที่ขอเก็บเพิ่มเด่ |  |
| 2              | 1004-1-000-004-12-      | อนุมูลอีสระและสารด้านอนุมูลอ่              | ัสระ                                         | บทความวิชาการ                                   | 4                           | 2560          |                     |  |
| 8              | 1011-1-000-004-12-      | การวินิจฉัยโรคเกาต์และแนวท                 | iงการรักษาภาวะข้ออักเสบเฉียบพลั <sup>1</sup> | บทความวิชาการ                                   | 3.5                         | 2558          |                     |  |
| e              | 3003-1-000-005-12-      | ความเข้มข้นของยาเคมีปาบัดใ<br>malignancies | แผู้ป่วยโรคมะเร็งทางสูตินรีเวช Che           | บทความวิชาการ                                   | 2.5                         | 2558          |                     |  |
| 0              | 1001-1-000-004-12-      | สาเหตุและการแก้ไขภาวะการต                  | อบสนอง ต่อยา levodopa ไม่สม่าเล              | บท <mark>คว</mark> ามวิชาการ                    | 2.5                         | 2558          |                     |  |
| Ð              | 1010-1-000-003-12-      | การจัดการกับโรคคออักเสบเฉีย                | บพลัน                                        | <mark>บทความวิชาการ</mark>                      | 2.5                         | 2558          |                     |  |
| 8              | 1010-1-000-004-12-      | โคลซาป็นกับการเกิดกลุ่มอากา                | รระยะคิวที่ยาว                               |                                                 | บทความวิชาการ               | 2.5           | 2558                |  |
| 8              | 1010-1-000-003-05-      | ตำรับยาหำราก จากบัญชียาหลั                 | ักแห่งชาติ (Ya-Ha-Rak Remedy f               | rom the Drug List in Herbal Medicinal Products) | บทความวิชาการ               | 3.5           | 2558                |  |
| 0              | 2003-1-000-001-03-      | Management of Chemother                    | apy-Induced Nausea and Vomiti                | ng                                              | บทความวิชาการ               | 3             | 2558                |  |
| 8              | 1009-1-000-001-10-      | ยาที่ใช้ในการรักษาภาวะลิ่มเลือ             | งดอุดดันที่หลอดเลือดดำ                       |                                                 | บทความวิชาการ               | 4             | 2560                |  |
| 8              | 3003-1-000-002-11-      | รายการยาจำเป็นในการบริบาล                  | บรรเทาผู้ป่วยระยะทำยที่เภสัชกรควร            | ทราบ                                            | บทความวิชาการ               | 3             | 2560                |  |
| ธรมเวิ         | โยม                     | רע 1000                                    | и                                            |                                                 | 1.<br>                      |               |                     |  |
| ເວນເຈົ້າ       | แท็ต้องช่าระ            | רע 1000                                    | ท (หนึ่งพันบาทถ้วน)                          |                                                 |                             |               |                     |  |
|                |                         |                                            |                                              | พิมพ์ใบข่าระเงิน                                |                             |               |                     |  |

|                                                                                 |                       | พิมพ์ใบช่าระเงิน            |                                   |                                                     |
|---------------------------------------------------------------------------------|-----------------------|-----------------------------|-----------------------------------|-----------------------------------------------------|
| เมื่อข่าระค่าธรรมเนียมใบคำขอเรียบร้อยแล้ว ท่านสามารถตรวจสอบข้อมูลการข่าระเงินขอ | ง <u>ท่านได้ภาย</u> ' | ในวันทำการถัดไป ในกรณ์ที่พบ | บว่าข้อมลการชำระเงินไม่ถกต้อง กรณ | าแจ้งยื่นยันการชำระเงินโดยการแนบไฟล์สำเนาใบชำระเงิน |
|                                                                                 | file_154              | 0800975 หลักฐานการชำระเงื   |                                   |                                                     |
| ไฟล์สำเนาใบช่าระเงิน                                                            | เลือกไฟล์             | ไม่ได้เลือกไฟล์ใด           | ขนาดไม่เกิน 250 k                 |                                                     |
|                                                                                 |                       | แจ้งยืนยันการชำระเงิน       |                                   |                                                     |
|                                                                                 | 13                    |                             |                                   |                                                     |